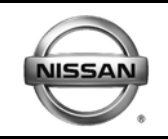

# **GENUINE PARTS**

# **INSTALLATION INSTRUCTIONS**

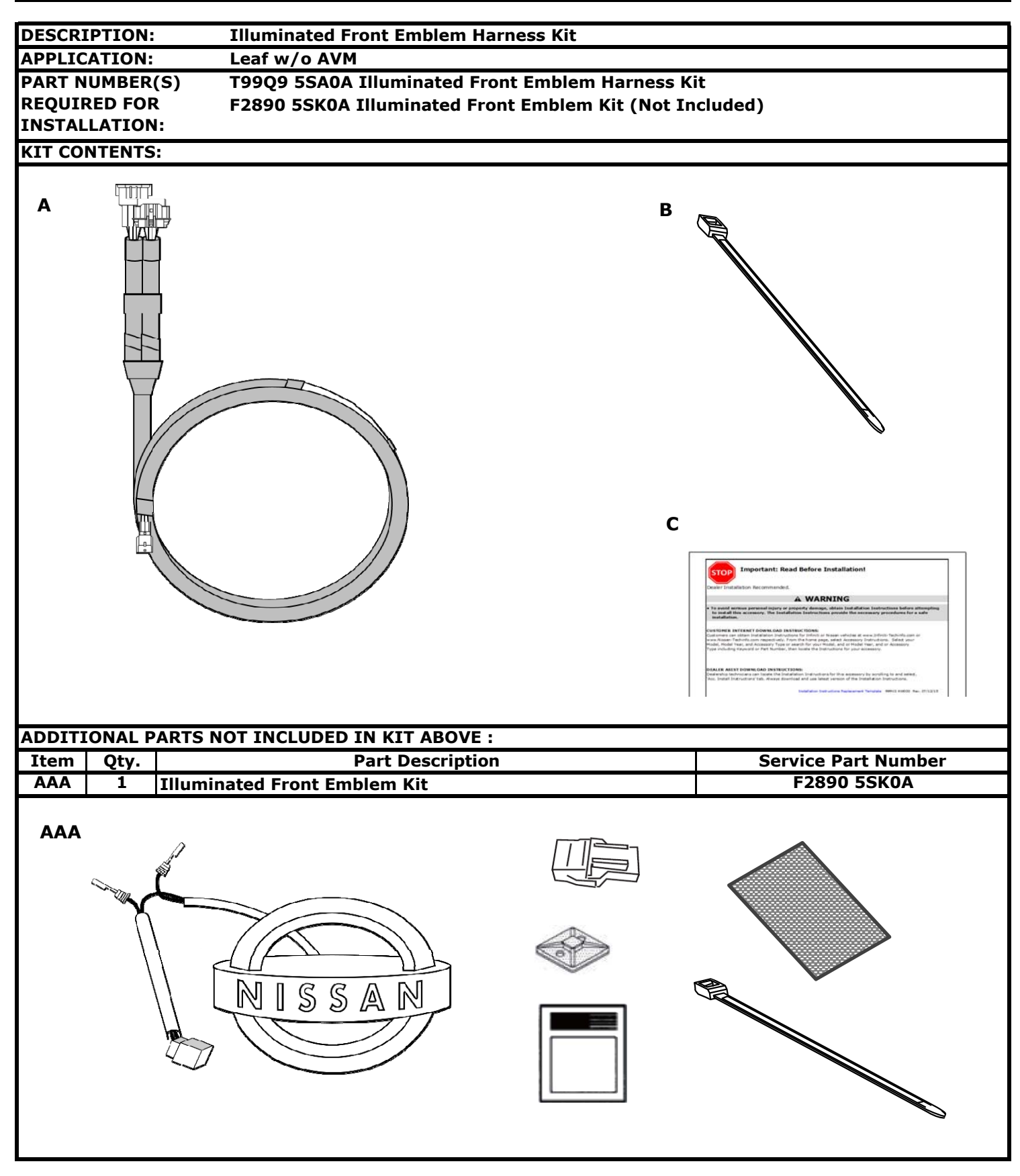

#### PART NUMBER(S) **REQUIRED FOR INSTALLATION:**

### **T99Q9 5SA0A Illuminated Front Emblem Harness Kit** F2890 5SK0A Illuminated Front Emblem

## VIT CONTENTS

|      | NIENIS |                                                          |                     |
|------|--------|----------------------------------------------------------|---------------------|
| Item | Qty.   | Part Description                                         | Service Part Number |
| А    | 1      | Illuminated Front Emblem Harness Kit                     |                     |
| В    | 1      | <ul> <li>Illuminated Front Emblem Harness Kit</li> </ul> | Not Serviceable-    |
| С    | 12     | Cable Tie(s)                                             | Part of Kit         |
| D    | 1      | II Replacement Template                                  | T99Q9 5SA0A         |
| E    | N/A    | Installation Instructions                                |                     |

### **TOOLS REQUIRED:**

- Nylon Trim Stick
- 25mm (1") Hole Saw
- Drill Motor or Cordless Drill
- Ruler
- Center Punch

• Half Round Bastard File

- Scribe

### **INSTALLATION CAUTIONS:**

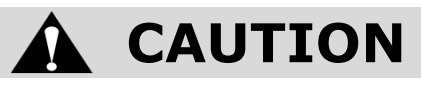

- NOT for installation on vehicle with AVM (Front Camera).
- Dealer installation recommended.
- Read these instructions completely before installing this product for correct installation.
- DO NOT use or install the part in ways other than what is described herein.
- Always use floor, seat and steering wheel protection.
- If problem occurs during installation, please contact Nissan dealer where product was purchased.
- Always remove vehicle parts in the sequence directed, improper procedure can damage parts.
- Take care not to scratch or damage any component during the removal or re-installation process.
- Trim pieces found to have witness marks or broken clips ARE NOT to be reinstalled.
- Store removed parts in a safe and protected manner.

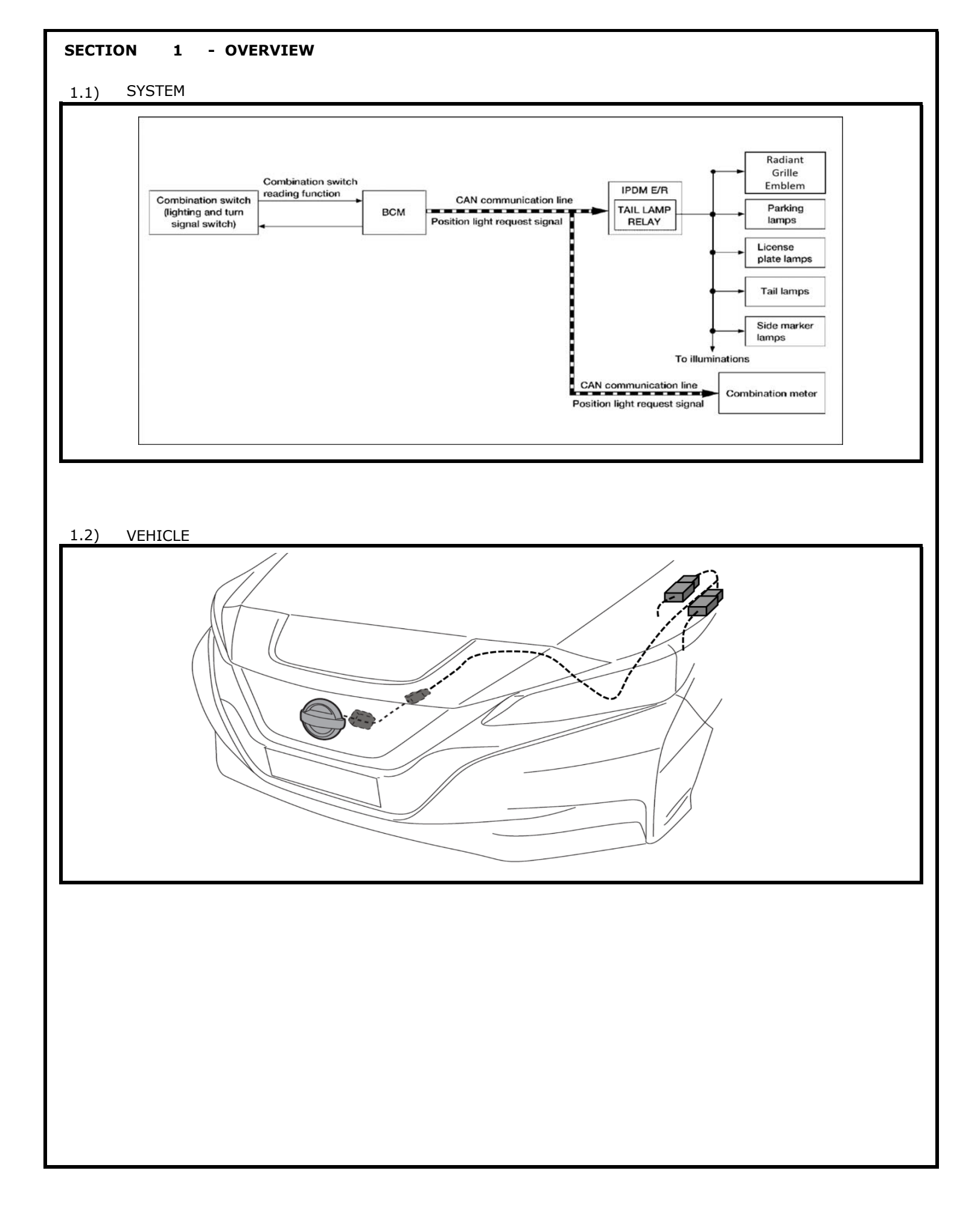

#### SECTION 2 - VEHICLE PREPARATION

# CAUTION

- Always confirm the ignition is in the "OFF" position before changing the E.S.S. position.
- If E.S.S. is not in Customer Mode, there will be a loss of normal vehicle operation, preventing accessory function check.

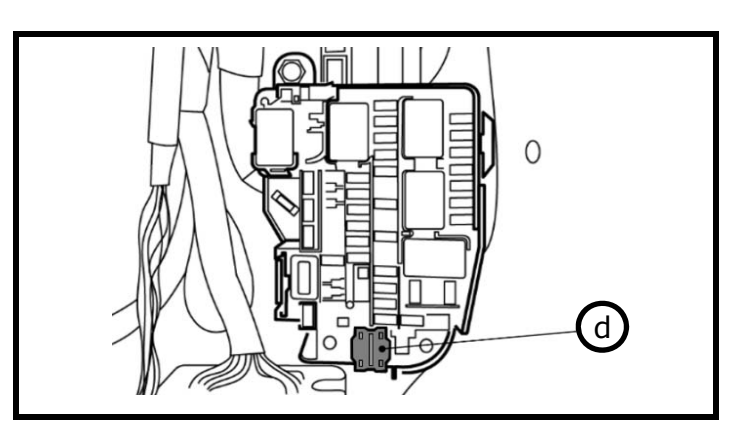

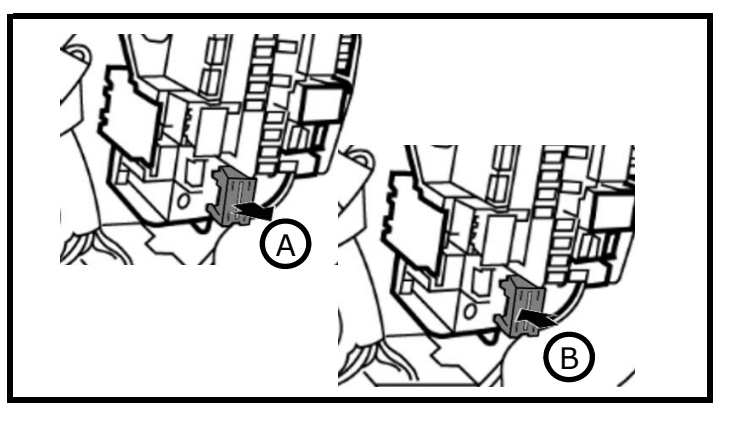

- 2.1) Check Extended Storage Switch Position
  - a ) Put shift lever in "P" position for A/T and CVT or "1st" for M/T .
  - b ) Apply park brake.
  - c ) Place ignition in "OFF" mode.
  - d ) Locate Extended Storage Switch in cabin fuse block as shown.
  - e ) Confirm Extended Storage Switch is in "Customer" (In/Engaged) position.
  - f ) If ESS is not In/Engaged, then proceed to step  $$2.2^{\circ}$$  .
- 2.2) Changing ESS Position
  - a ) To disengage Customer Mode, pull out in **A** direction as shown.
  - ${\sf b}$  ) To engage Customer Mode, press in  ${\boldsymbol B}$  direction as shown.

| Condition                             | Switch Position | Note |
|---------------------------------------|-----------------|------|
| Vehicle is delivered to the dealer    | Transit (OUT)   |      |
| Vehicle is being stored at the dealer | Transit (OUT)   |      |
| Vehicle is delivered to customer      | Customer (IN)   |      |

2.3) Record Customer Presets

- a ) Place ignition in "ON" mode.
- b ) Record the customer radio presets and other presets as required.

| Preset | 1 | 2 | 3 | 4 | 5 | 6 | 7 | 8 | 9 | 10 |
|--------|---|---|---|---|---|---|---|---|---|----|
|        |   |   |   |   |   |   |   |   |   |    |
|        |   |   |   |   |   |   |   |   |   |    |
|        |   |   |   |   |   |   |   |   |   |    |

2.4) Turn off power to the vehicle.

a ) Place ignition in "OFF" mode.

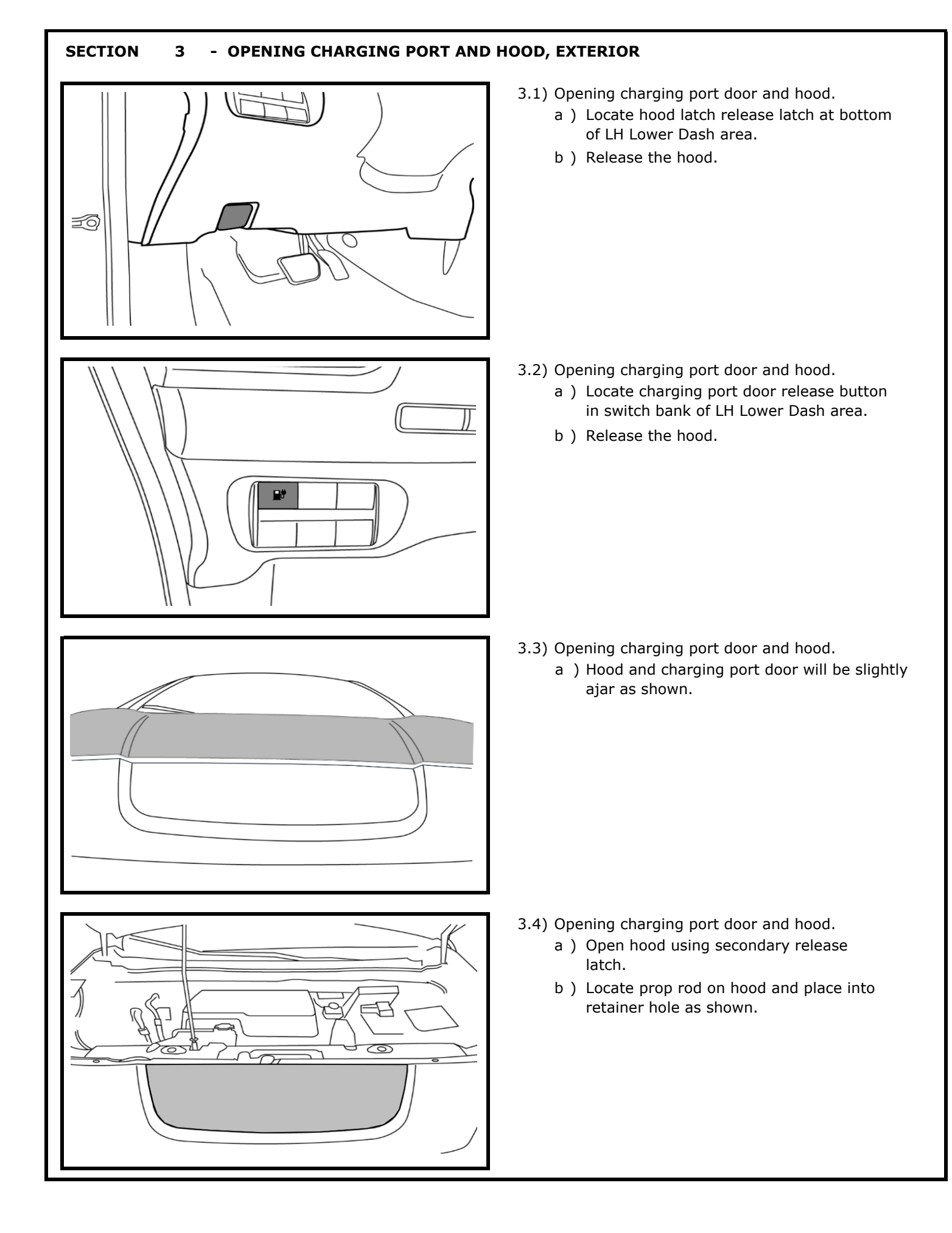

### SECTION 3 - OPENING CHARGING PORT AND HOOD, EXTERIOR

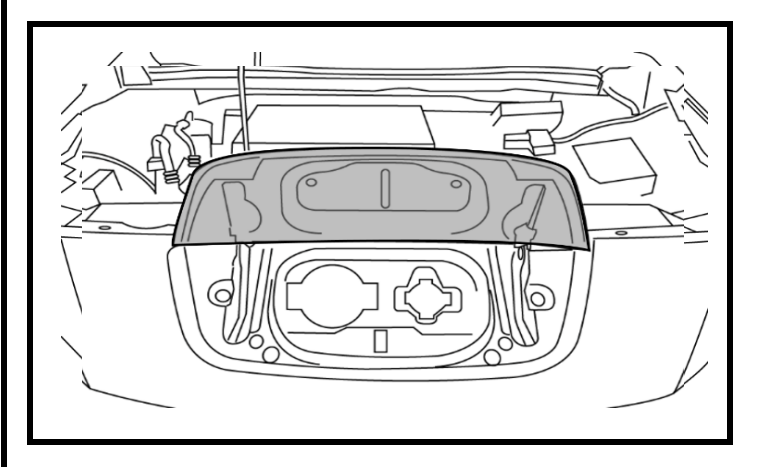

- 3.5) Opening charging port door and hood.
  - a ) Open charging port door.

SECTION

# **CAUTION**

### • Read these Cautions completely before proceeding with installation

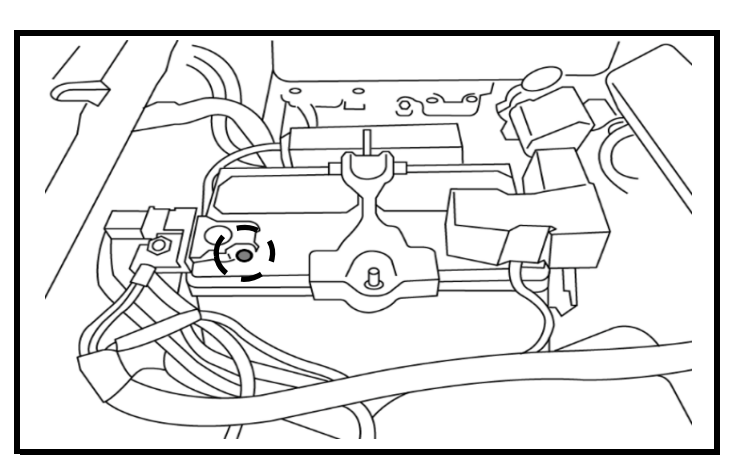

- 4.4) Battery terminal removal.
  - a ) Locate negative battery terminal.
  - ${\rm b}$  ) Loosen nut with 10mm socket.

**Battery Terminal Nut** 

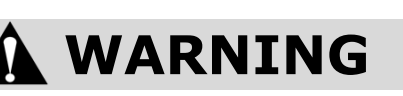

(\_)

- Allow 3 min after key off with doors closed for vehicle power to time out.
- 4.5) Battery terminal removal.
  - a ) Lift negative battery terminal off nut.
  - b ) Isolate negative battery terminal.

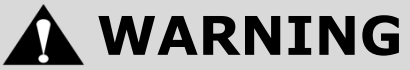

• Allow 3 min after negative terminal disconnect before separating any electrical connectors.

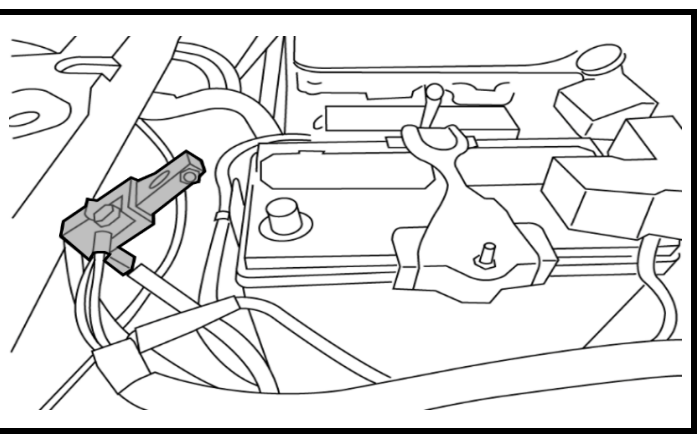

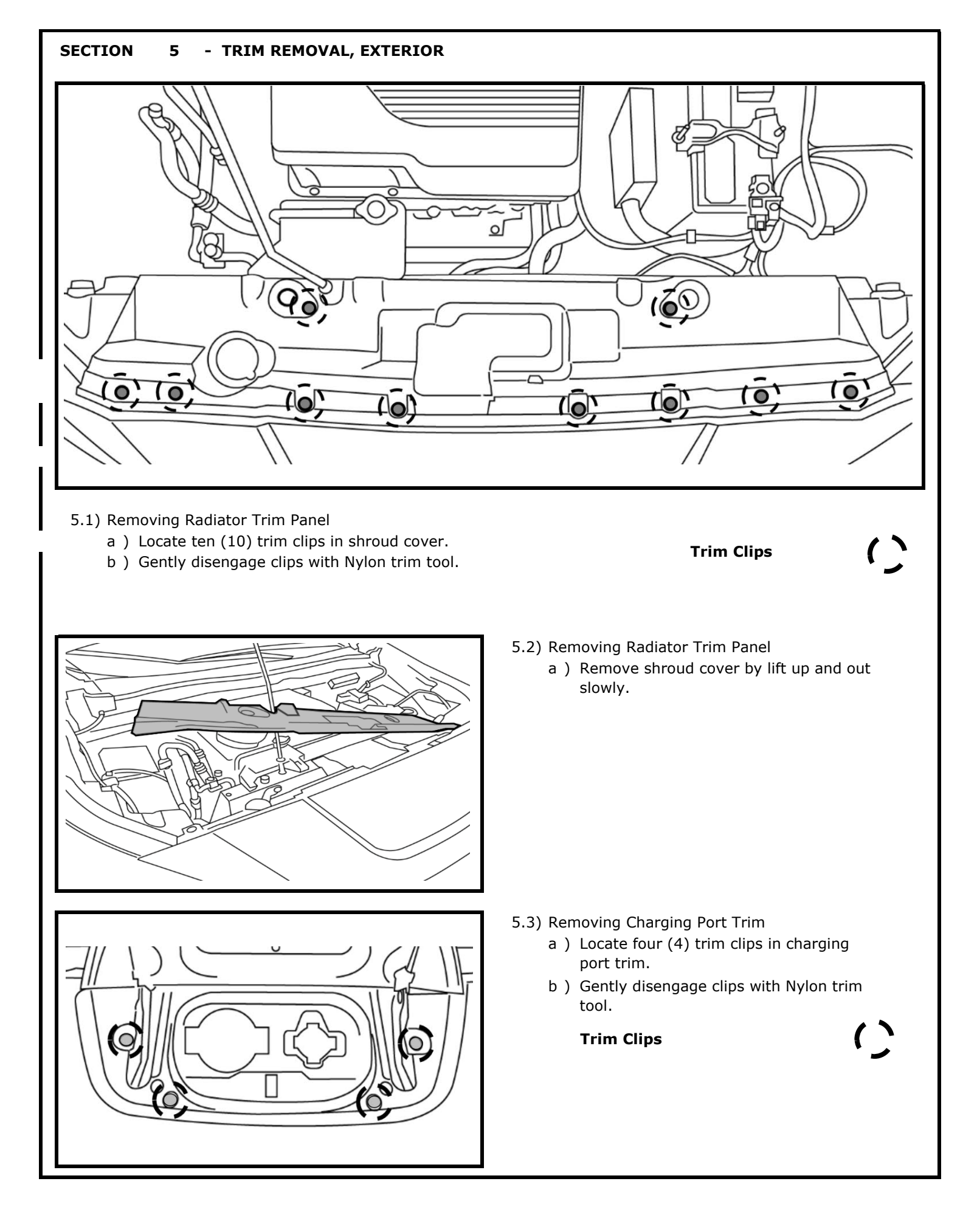

## SECTION 5 - TRIM REMOVAL, EXTERIOR

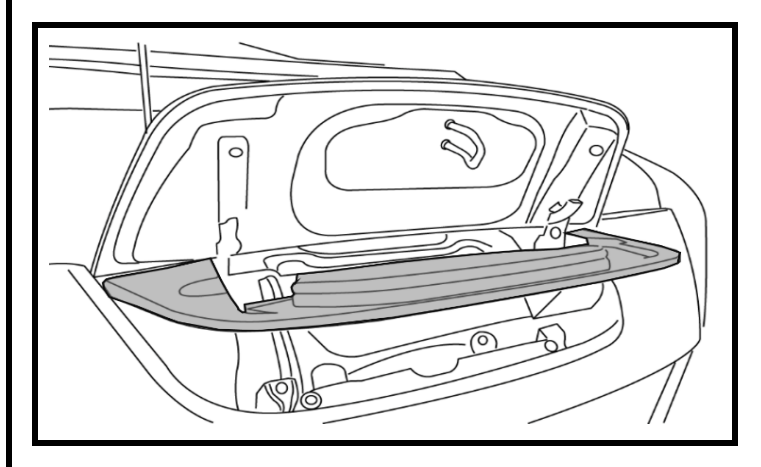

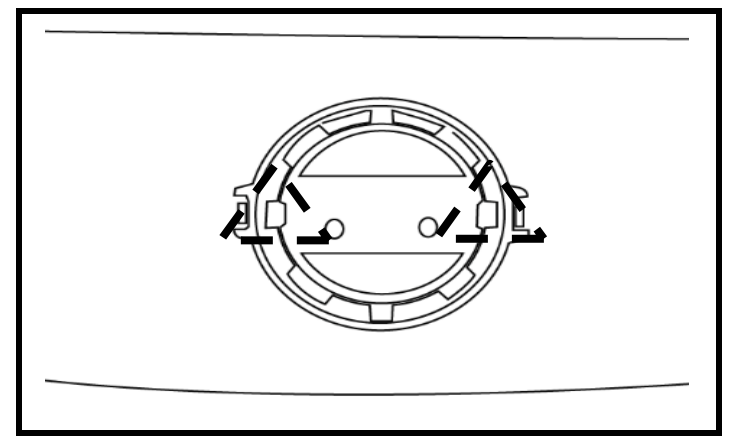

- 5.4) Removing Charging Port Trim
  - a ) Remove charging port trim cover by gently pulling towards front of vehicle as shown.

- 5.5) Removing Emblem
  - a ) Remove emblem by disengaging tabs on back and gently pulling towards front of vehicle as shown.

Tabs

2

### SECTION 6 - ACCESSORY INSTALLATION, EXTERIOR

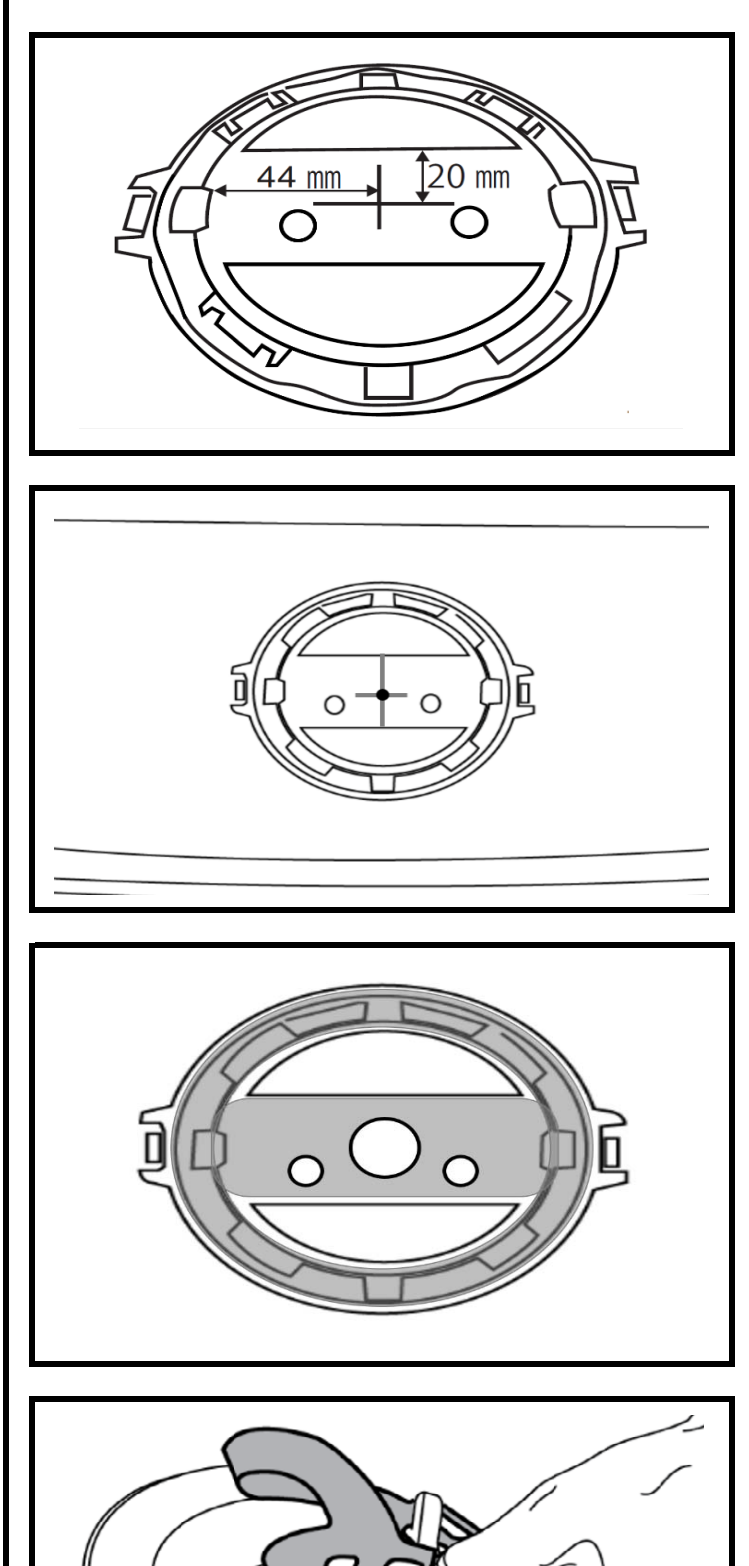

- 6.1) Radiant Grille Emblem Installation
  - a ) Measure fourty-four (44) mm from corner of RH recess as shown.
  - b ) Mark with scribe.
  - c ) Measure twenty (20) mm from top edge of emblem base.
  - d ) Mark with scribe.
- 6.2) Radiant Grille Emblem Installation
  - a ) Use center punch area where scribe lines meet.
  - b ) Drill a 3mm (1/8") pilot hole.
  - c ) Using pilot hole, take 25mm (1") hole saw or step drill and enlarge hole for connector to pass through.

- 6.3) Radiant Grille Emblem Installation
  - a ) Hole should look as shown.
  - b ) Clean any debris in hole with a half round bastard file.
  - c ) Prep shaded area with a 50/50 solution of Isopropyl alcohol.

- 6.4) Radiant Grille Emblem Installation
  - a ) Remove vinyl liner for adhesive backing.

### SECTION 6 - ACCESSORY INSTALLATION, EXTERIOR

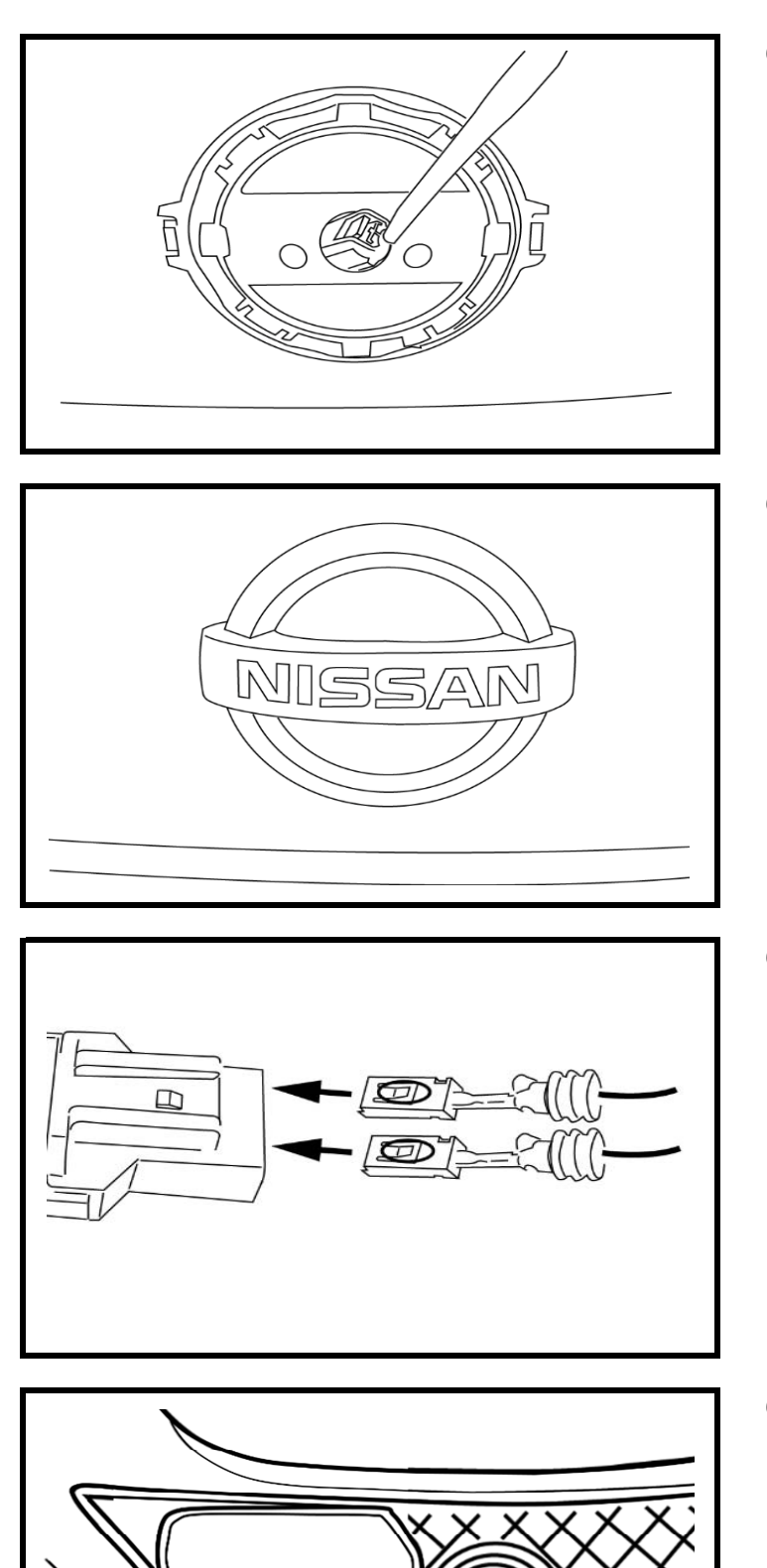

- 6.5) Radiant Grille Emblem Installation
  - a ) Feed Illuminated Emblem connector through hole as shown.

- 6.6) Radiant Grille Emblem Installation
  - a ) Seat emblem in place as shown.
  - b ) Gently apply 15 lbs of pressure to emblem to seat Adhesive backing.

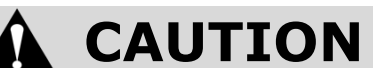

- Make sure not to scratch or damage emblem.
- 6.7) Radiant Grille Emblem Installation
  - a ) Insert terminals into fuse holder as shown.
  - ${\sf b}$  ) Make sure lock tabs are oriented as shown.
  - c ) Insert fuse into fuse holder.
  - d ) Install cover onto fuse holder.
- 6.8) Radiant Grille Emblem Installation
  - a ) Prep area on back side of grill with a 50/50 solution of Isopropyl alcohol.
  - b ) Peel vinyl adhesive backing and install cable tie mount.

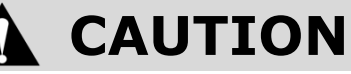

• Location shown from rear of grill for reference .

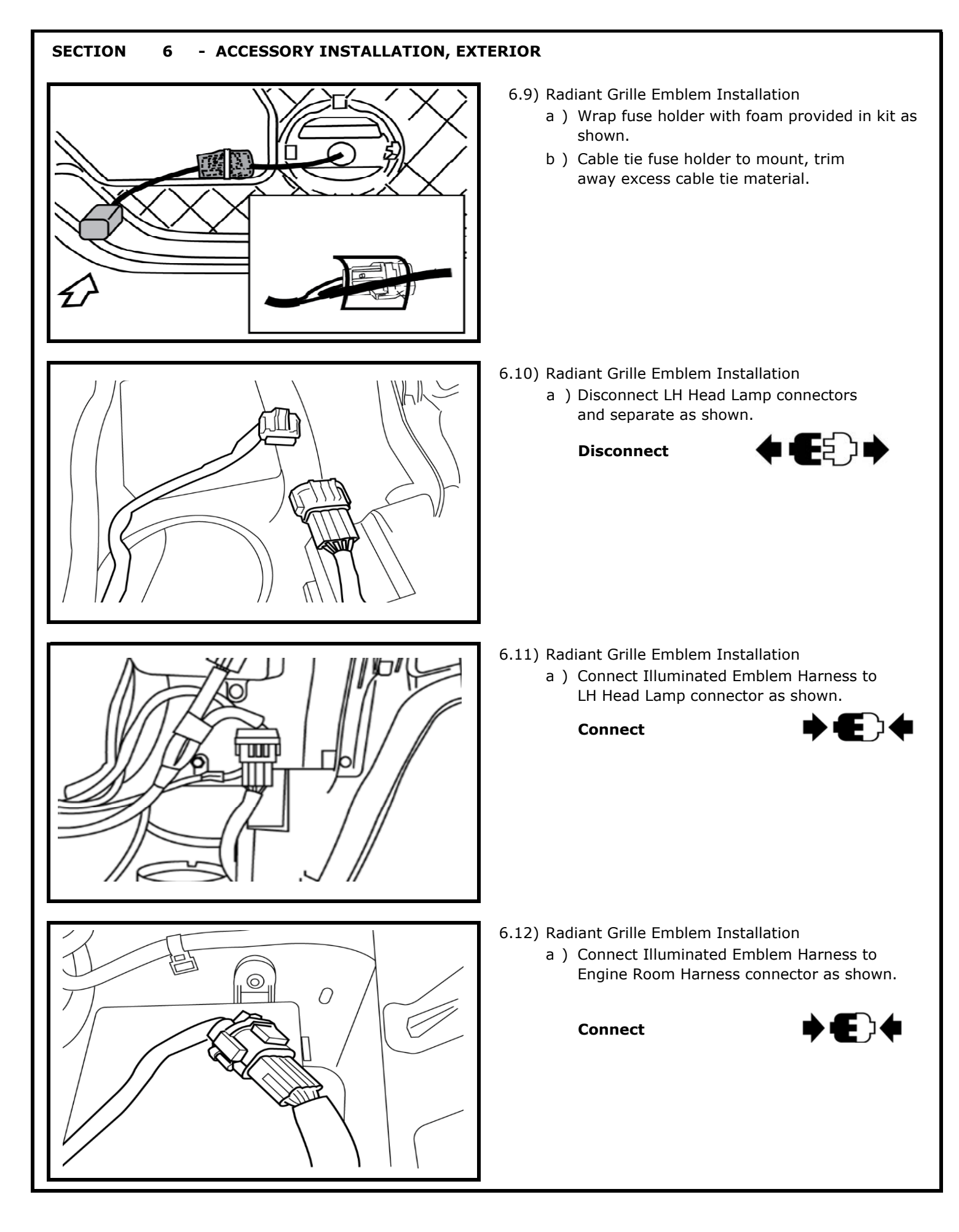

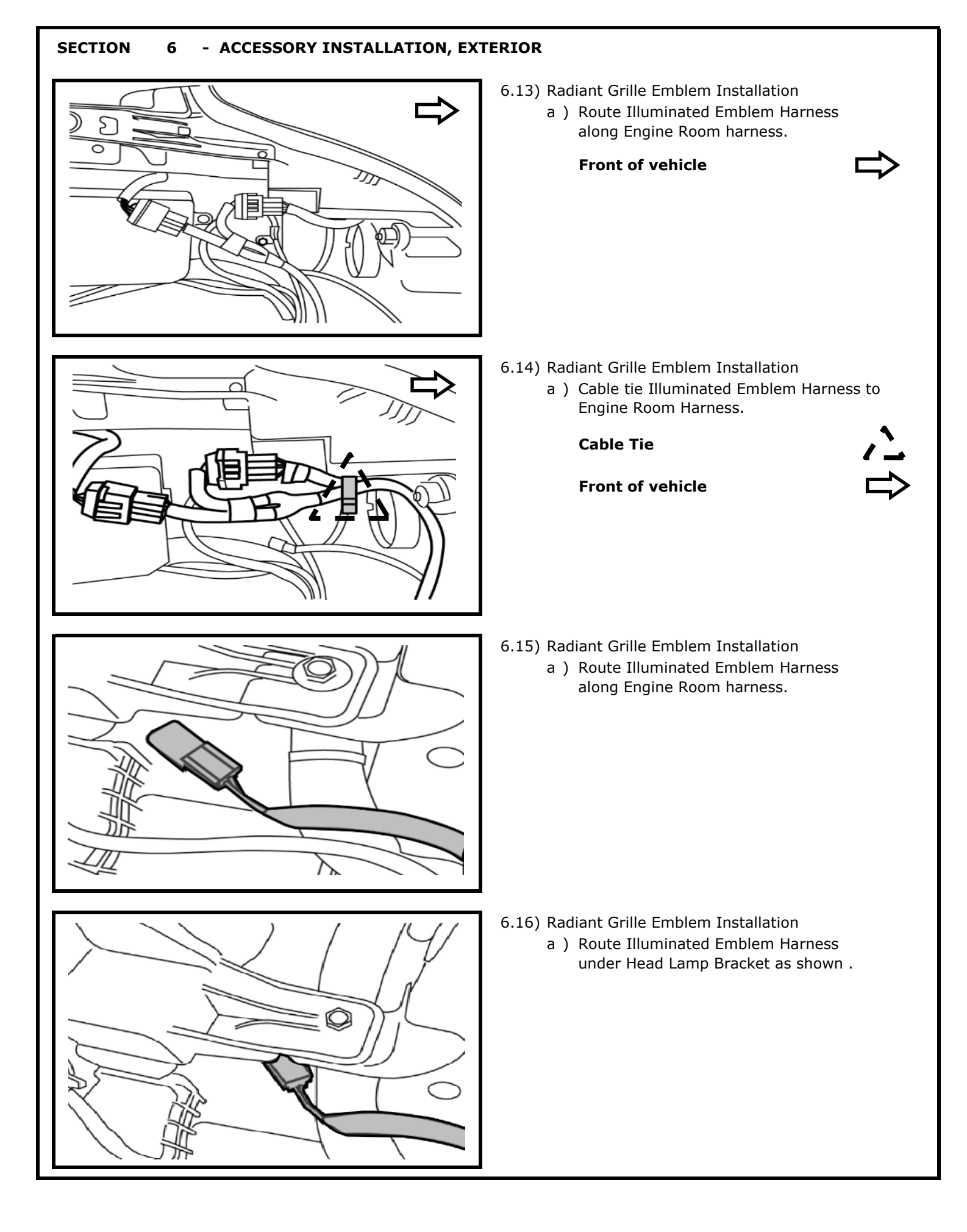

### SECTION 6 - ACCESSORY INSTALLATION, EXTERIOR

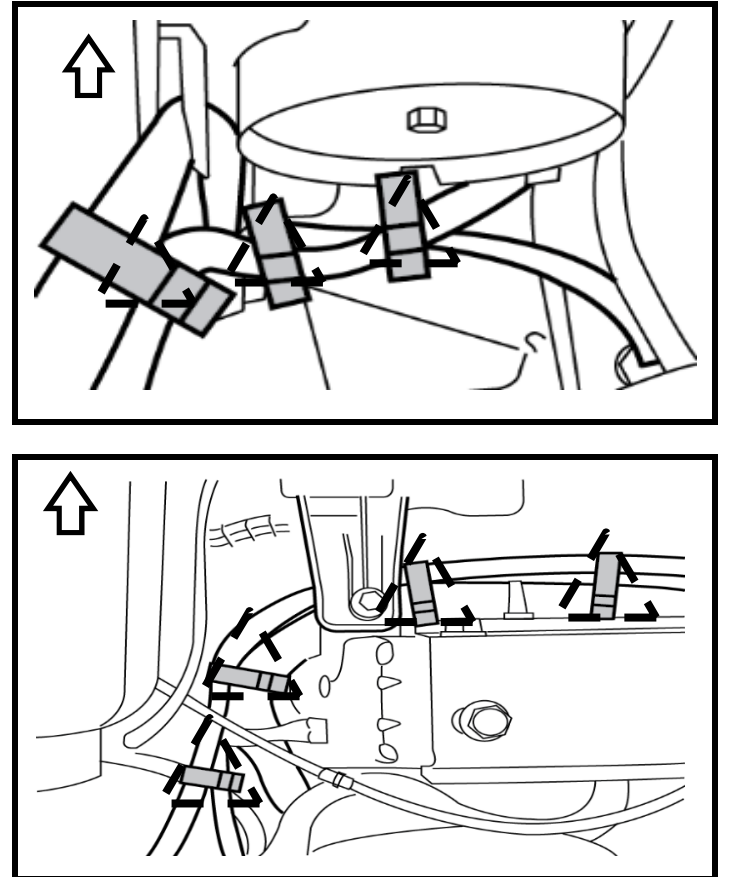

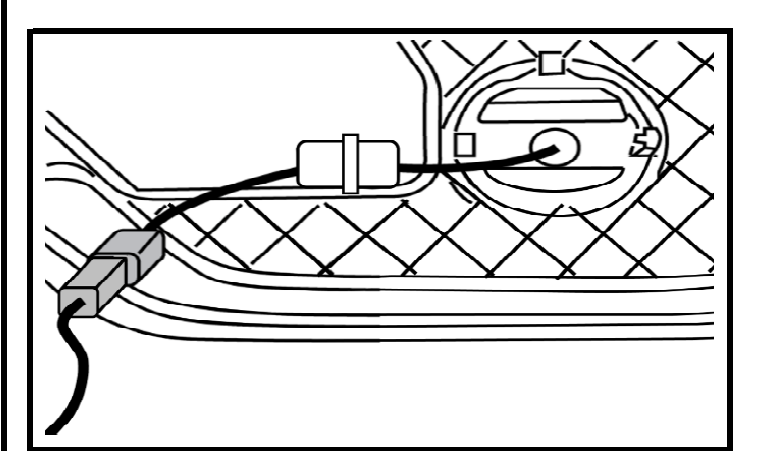

- 6.17) Radiant Grille Emblem Installation
  - a ) Secure Illuminated Emblem Harness with three (3) cable ties as shown.

**Cable Tie** 

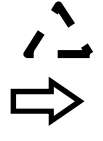

Front of vehicle

- 6.18) Radiant Grille Emblem Installation
  - a) Secure Illuminated Emblem Harness with four (4) cable ties as shown.

Cable Tie

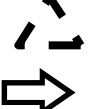

Front of vehicle

- 6.19) Radiant Grille Emblem Installation
  - a ) Connect Illuminated Emblem Harness connector to Illuminated Emblem connector as shown.

Connect

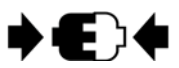

| SECTION 7 - FUNCTION CHECK                                                                                                    |  |
|----------------------------------------------------------------------------------------------------|--|
| <b>CAUTION</b>                                                                                                    |  |
| <ul> <li>Take care not to scratch or damage any component during the removal or re-installation process.</li> <li>Trim pieces found to have witness marks or broken clips should be replaced with new parts.</li> </ul> |  |
| <ul><li>7.1) Accessory function check.</li><li>a ) Perform checklist as follows.</li></ul>                                                                                                    |  |
| Connect the battery negative terminal and tighten the nut to 5.4 N-m.                                                                                                    |  |
| Turn Head Lamp switch to parking lamp position and confrim emblem is illuminated.                                                                                                    |  |
| <ul><li>7.2) Vehicle trim check.</li><li>a ) Perform checklist as follows.</li></ul>                                                                                                    |  |
| Verify re-installed trim parts for proper flush fit (no gaps, no waviness, etc.).                                                                                                    |  |
| Verify all clips are fully engaged and locked.                                                                                                    |  |
| Verify re-installed trim parts for proper fit (no gap, waviness, etc.).                                                                                                    |  |
| Remove all tools, templates, and other debris from interior of vehicle.                                                                                                    |  |
| Verify vehicle headliner, seat, steering wheel, center console, carpet, etc. are not soiled.                                                                                                    |  |
| Verify interior and exterior are not damaged.                                                                                                    |  |
|                                                                                                    |  |
|                                                                                                    |  |
|                                                                                                    |  |
|                                                                                                    |  |
|                                                                                                    |  |
|                                                                                                    |  |
|                                                                                                    |  |
|                                                                                                    |  |
|                                                                                                    |  |
|                                                                                                    |  |
|                                                                                                    |  |
|                                                                                                    |  |

| SECTION 8 - FINAL                                                                                                    |
|----------------------------------------------------------------------------------------------------|
|                                                                                                    |
| <ul> <li>Refer to the vehicle service manual for more information on the procedures outlined below</li> <li>Make sure all connectors are engaged and locked before proceeding with accessory check.</li> <li>Make sure no system malfunction is detected by air bag warning lamp.</li> <li>If malfunction is detected, reset by self-diagnosis function and delete code using CONSULT III+.</li> <li>Follow procedure as directed in Service Manual, Sect K - Power Window Control System<br/>PWC-32 Additional Service When Removing Battery Negative Terminal.</li> </ul> |
| 8.1) Vehicle function check.<br>a ) Perform checklist as follows.                                                                                                    |
| Turn ignition switch to "ON" and confirm proper operation of the following vehicle systems and verify:                                                                                                    |
| Confirm proper audio function (AM, FM, SAT, CD and AUX) and re-program radio presets.                                                                                                    |
| That there are no new Diagnostic Trouble Codes.                                                                                                    |
| Verify all windows and sunroof (if equipped), one touch operation and perform the reset procedure if necessary. Refer to the vehicle service manual for more details.                                                                                                    |
| Power Back Door (If equipped) Turn on the car, push and note if trunk opens.                                                                                                    |
| Tail Lamp - Turn on headlamps; open glove box and note whether light goes on.                                                                                                    |
| Start vehicle. Note whether vehicle starts.                                                                                                    |
| Re-program radio presets and other vehicle settings to the recorded settings.                                                                                                    |
| Front Sonar Module Connector (if equipped) - Turn on vehicle, put vehicle in 'Drive'. Move slowly towards a large object in front of the vehicle. Note whether alarm sounds.                                                                                                    |
| Rear Sonar Module Connector (if equipped) - Turn on vehicle, put vehicle in 'Reverse'. Move slowly towards a large object behind the vehicle. Note whether alarm sounds.                                                                                                    |
|                                                                                                    |
|                                                                                                    |
|                                                                                                    |
|                                                                                                    |
|                                                                                                    |
|                                                                                                    |
|                                                                                                    |
|                                                                                                    |
|                                                                                                    |

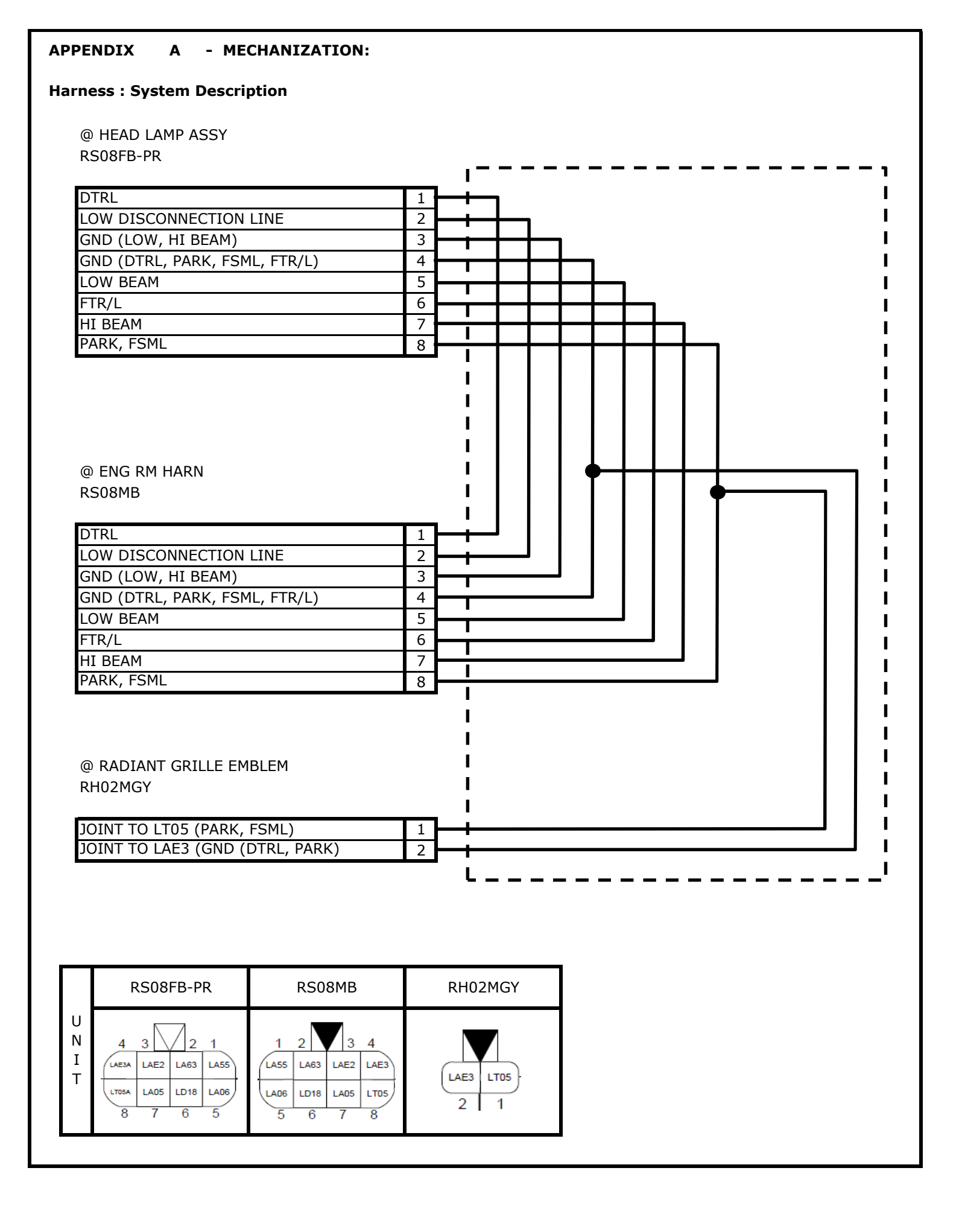